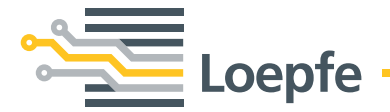

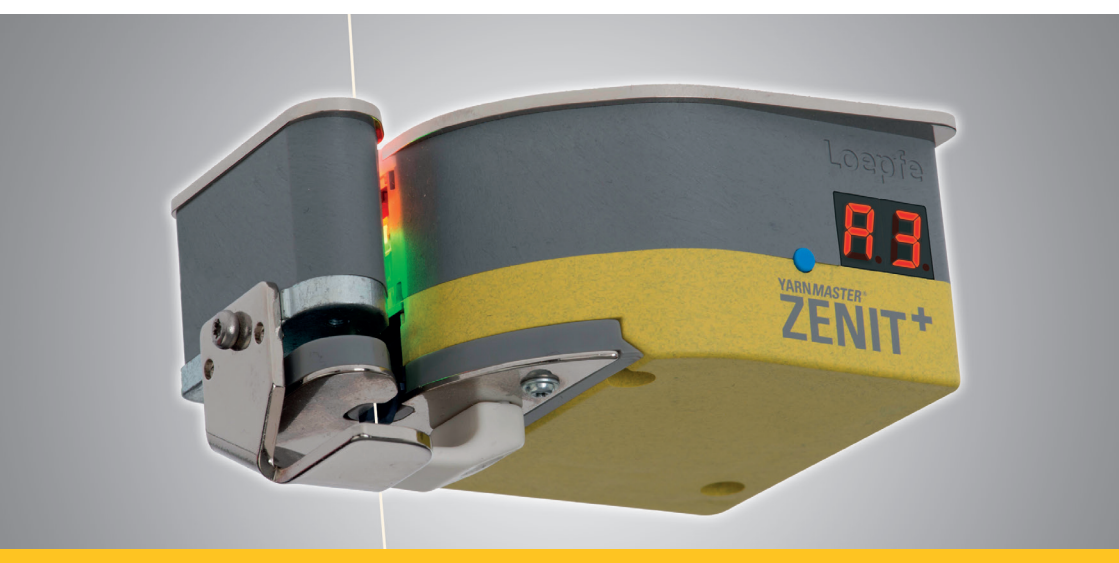

# YARN MASTER® ZENIT\*

İlk Başlatma

V 5.9.x.x / 03.2019

Loepfe Brothers Ltd. Kastellstrasse 10 8623 Wetzikon / Schweiz

| Telefon  | +41 43 488 11 11   |
|----------|--------------------|
| Faks     | +41 43 488 11 00   |
| E-Posta  | service@loepfe.com |
| İnternet | www.loepfe.com     |

Bu kullanım kılavuzu telif hakları ile korunmaktadır.

Kılavuzun üçüncü kişilere verilmesi, kısmen de olsa herhangi bir şekilde çoğaltılması, yararlanılması ve / veya içeriğinin Loepfe Brothers Ltd. şirketinin onayı olmadan dahili amaçlar dışında başkalarına bildirilmesi yasaktır.

YarnMaster®, Loepfe Brothers Ltd. şirketinin İsviçre'de ve / veya diğer ülkelerde tescilli markasıdır.

© 2019 Loepfe Brothers Ltd., İsviçre

## 1 Kurulum

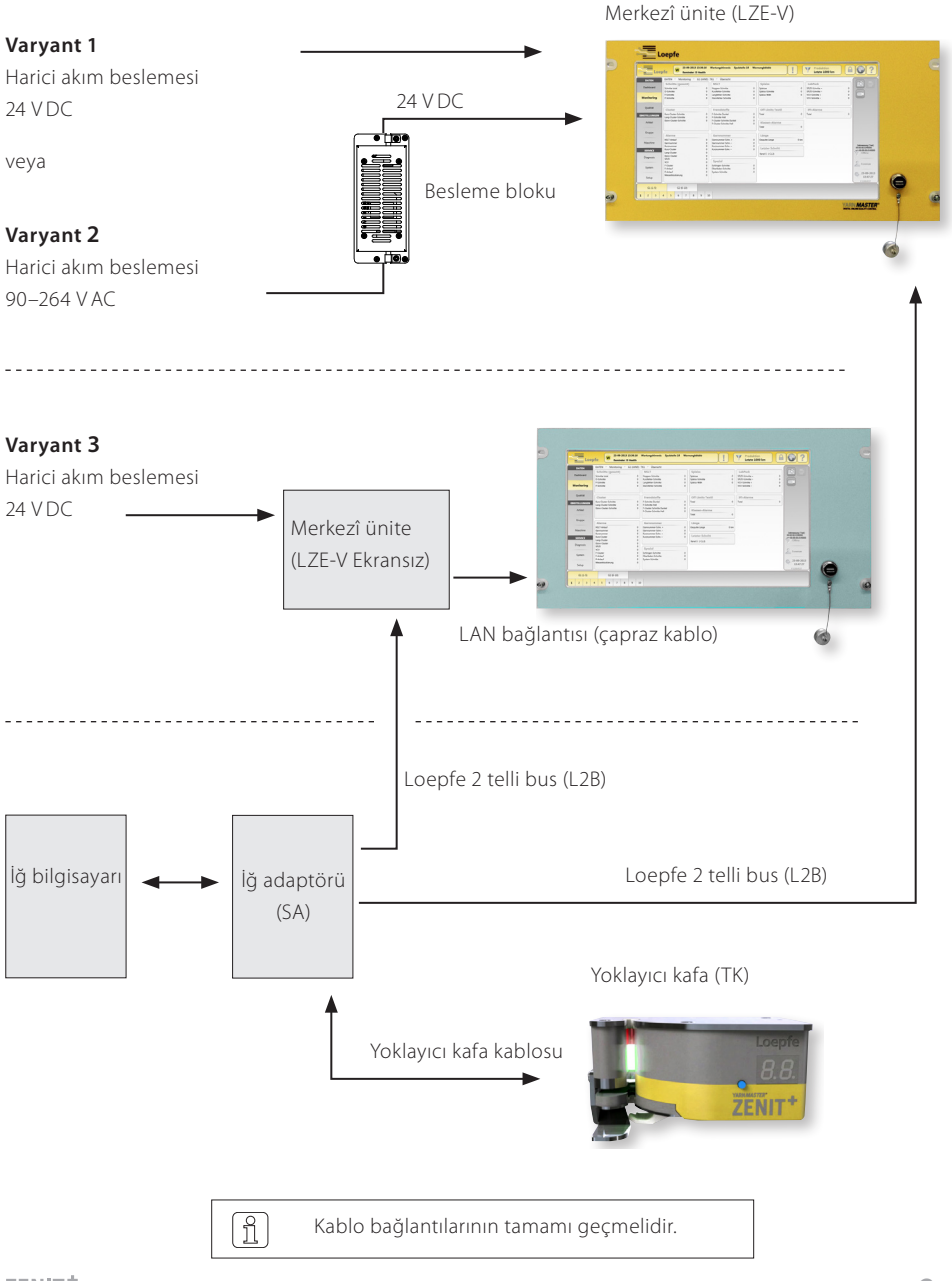

## 2 Bağlantılar LZE-V

#### Ön taraf

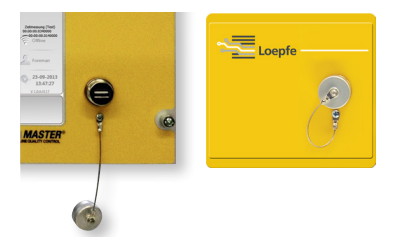

USB arayüzü (USB yuvası) ayar ve verilerin içe / dışa aktarımı ve ekran kopyaları için kullanılır.

USB arayüzü toz ve rutubete karşı çıkarılabilir bir kapakla korunmuştur.

#### Arka taraf

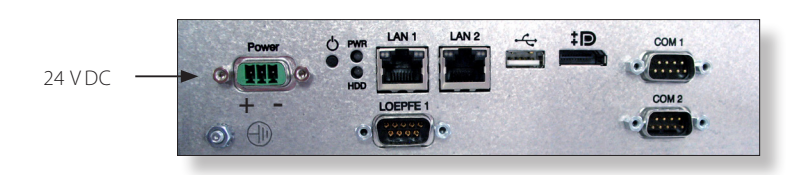

| Adı        | Тір                  | Tanımlama                         |                                                            |  |
|------------|----------------------|-----------------------------------|------------------------------------------------------------|--|
| Power      | Sub D PSC            | Akım besleme                      | esi 24 V DC                                                |  |
|            |                      | Kontak 1 ( <b>+</b> )             | 24 V DC                                                    |  |
|            |                      | Kontak 2                          | Bağlı değil                                                |  |
|            |                      | Kontak 3 ( <b>–</b> )             | 0 V DC                                                     |  |
|            |                      | <b>DIKKAT</b>                     | Bu bağlantıya sadece 24 VDC akım<br>verilmelidir!          |  |
| $\bigcirc$ | Vidalı bağlantı      | Topraklama                        |                                                            |  |
|            |                      | TEHLIKE                           | Bu ayrı şasi bağlantısı toprak hattına bağlan-<br>malıdır! |  |
| LOEPFE 1   | Sub-D, 9 kutuplu fiş | Bağlantı Loepfe 2 telli bus (L2B) |                                                            |  |
| PWR        | LED yeşil / kırmızı  | Akım beslemesi OK                 |                                                            |  |
| HDD        | LED kırmızı          | Compact-Flash sürücüsü aktif      |                                                            |  |

| Adı          | Тір                            | Tanımlama                                                                                                    |                       |                                                                                                    |
|--------------|--------------------------------|----------------------------------------------------------------------------------------------------|-----------------------|----------------------------------------------------------------------------------------------------|
| Φ            | Mikro şalter<br>(Power ON/OFF) | LED yeşil                                                                                                    | Dokunun<br>< 1 saniye | İşletim sistemi tarafından<br>Standby moduna kontrollü<br>geçiş (LED turuncuya döner)              |
|              |                                | LED yeşil                                                                                                    | Basın<br>> 1 saniye   | Sadece acil durumlar için !<br>Standby moduna kontrolsüz<br>zorunlu geçiş<br>(LED turuncuya döner) |
|              |                                | Î                                                                                                    | Kaydedilme            | yen veriler kaybolur!                                                                              |
|              |                                | LED turuncu                                                                                                    | Dokunun<br>< 1 saniye | Başlatma<br>(LED yeşile döner)                                                                     |
| LAN 1        | RJ45                           | Ekransız LZE-V için özel bağlantı<br>IP: 192.168.1.200 (Varsayılan)<br>Dikkat: LAN IP adresinin yanlışlıkla değiştirilmesi LZE-V 'in Savio<br>bilgisayarı ile arasındaki haberleşme bağlantısını kaybetmesi-<br>ne sebep olabilir! |                       |                                                                                                    |
| LAN 2        | RJ45                           | Ağ bağlantısı<br>IP: DHCP (Varsayılan)                                                                                                    |                       |                                                                                                    |
| ● <u>∕_</u>  | USB 2.0                        | USB bağlantısı                                                                                                    |                       |                                                                                                    |
| ‡ <b>₽</b> ° | Ekran yuvası (HDMI)            | DP, maksimum çözünürlük 1600 x 1200                                                                                                    |                       |                                                                                                    |
| COM 1        | Sub-D, 9 kutuplu fiş           | RS 485                                                                                                    |                       |                                                                                                    |
| COM 2        | Sub-D, 9 kutuplu fiş           | RS 232                                                                                                    |                       |                                                                                                    |

| 3 | Kullanıcı | arayüzü / | Navigasyon |
|---|-----------|-----------|------------|
|---|-----------|-----------|------------|

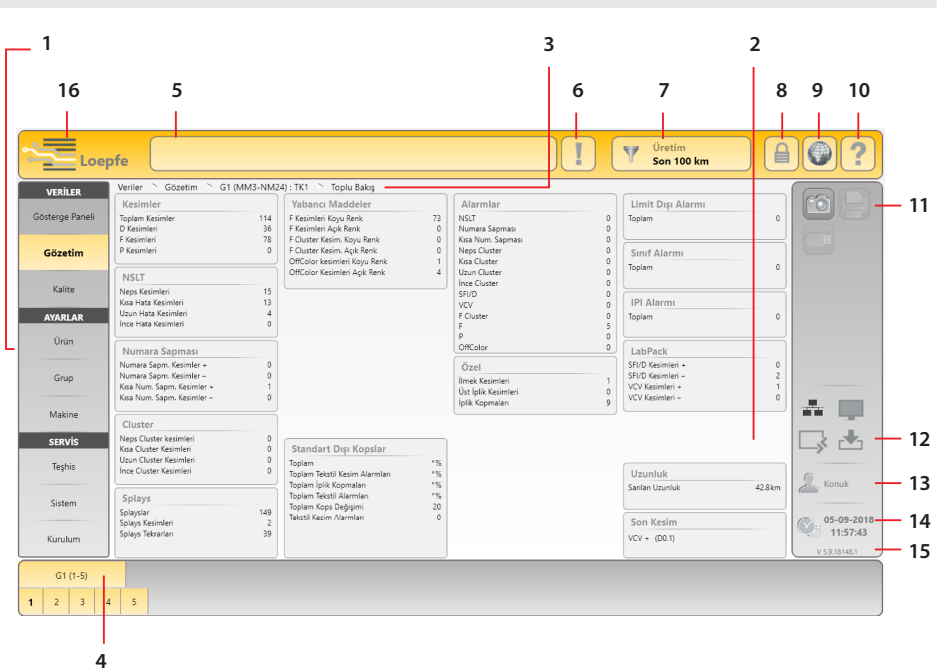

- 1 Ana navigasyon
- 2 Menü içeriği (liste, üst görünüm, ayrıntılar)
- 3 Navigasyon yolu
- 4 Grup/iğ veya ürün seçme çubuğu
- 5 Mesaj penceresi
- 6 Müdahale gerektiren mesajlar
- 7 Veri seçim filtresi (Gösterge paneli, Gözetim ve Kalite menüleri)
- 8 Giriş / Erişim yetkisi
- 9 Dil seçimi
- 10 Yardım
- 11 Aksiyon tuşları / Fonksiyon tuşları
- 12 Bağlantı durumu (Ethernet / MillMaster TOP / Remote / Data Exist)
- 13 Aktif kullanıcı düzeyi / Giriş yapan kullanıcı
- 14 Tarih / Saat
- 15 Yazılım sürümü
- 16 Loepfe / Savio GUI geçiş anahtarı (Ekransız LZE-V)

## Fonksiyon tuşları

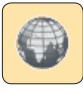

Dil seçimi

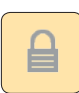

Giriş / Erişim yetkisi

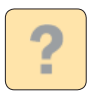

Çevrimiçi yardım

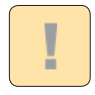

Müdahale gerektiren mesajlar listesi

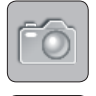

Ekran resmi oluştur / USB stick üzerine kaydet

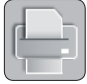

Rapor oluştur / USB stick üzerine kaydet

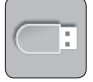

Veriler Dışa / İçe aktarım

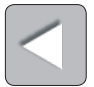

Geri

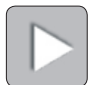

Devam

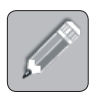

Ayarları düzenle

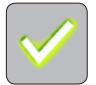

Seçimi / Girdiyi onayla

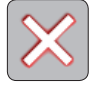

Seçimi / Girdiyi reddet

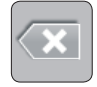

Girdiyi iptal et

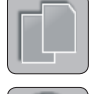

Ürünü kopyala

Partiyi / Grubu başlat

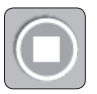

Partiyi / Grubu durdur

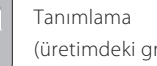

(üretimdeki gruplar/iğler)

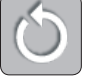

Gözetim / Kalite verilerini sıfırla

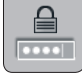

Şifreyi değiştir

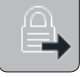

Çıkış / Kullanıcının oturumunu kapat

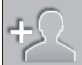

Kullanıcı ekle

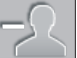

Kullanıcıyı sil

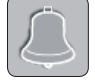

Son mesajı onayla

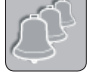

Tüm mesajları onayla

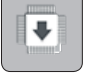

Donanım yazılımı güncellemesi

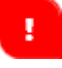

Giriş uyarısı

## 4 Dil seçimi

- 1. Dil tuşuna dokunun.
- 2. İstenilen kullanıcı dilini seçin.

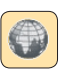

| Dil       | ×         |
|-----------|-----------|
| English   | ФŶ        |
| Deutsch   | Korean    |
| Español   | Português |
| Français  | Ру́сский  |
| Indonesia | Türkçe    |
|           |           |

## 5 Giriş

- 1. Giriş butonuna dokunun.
- "Foreman" (Usta) kullanıcısını seçin. (İlk kurulum esnasındaki tüm ayarlar için Foreman / Usta girişi gereklidir.)
- 3. Şifre giriş alanına dokunun.
- 4. Usta şifresini girin (12911291).

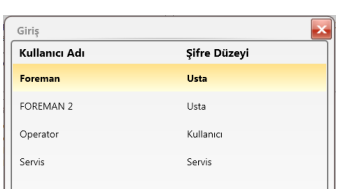

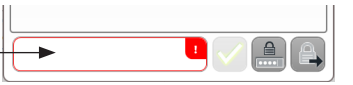

| ldi     | Max: 20   | <b>X</b> |
|---------|-----------|----------|
| TITLIS  |           |          |
| ! 1 2 3 | 4 5 6 7 8 | 90 🗠     |
| QWER    | TYUIO     | Ρ()      |
| ASDF    | GHJK      | L & %    |
| zxc     | V B N M + | • •      |
|         |           |          |

| 5. | Girişi | onay | layın | $\vee$ |
|----|--------|------|-------|--------|
|    |        |      |       |        |

6. Şifreyi onaylayın / Giriş yapın 🗹 .

| ***** |  |
|-------|--|
|       |  |

## 6 Tarih ve zamanı ayarlayın

## SERVİS > Kurulum > Tarih ve Saat

- 1. Düzenleme modunu 🖉 dokunarak aktifleştirin.
- 2. Tarihi / günü girin.
- 3. Zamanı girin (saat, dakika, saniye).
- 4. Tüm girişleri 🗹 ile onaylayın.
- 5. Tarih ve zamanı 💙 ile onaylayın.
- 6. Açılır pencereyi "Tarih ve Saat ayarlarını kaydet" Vile onaylayın.

| Tarih | ve Saat |  |
|-------|---------|--|
|       |         |  |

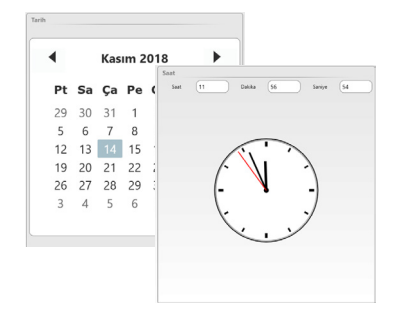

## 7 Donanım yazılımı güncellemesi

SERVİS > Sistem > Donanım Yazılımı Güncellemesi

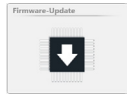

#### Master modül, Bootloader ve aygıt yazılımı sürümleri

"Master Modül" alanında gösterilen versiyonlar ve "İğler" alanında olanlar "Donanım Yazılımı Arşivi" alanında olanlarla eşleşmelidir.

- » Kırmızı versiyon numarası: uyum yok
- » Gri versiyon numarası: TK çevrimdışı

| Servis 🛸 Sistem 🛸 Donanım yazılımı güncellemesi |            |            |                  |            |           |
|-------------------------------------------------|------------|------------|------------------|------------|-----------|
| Donanım Yazılımı Arşivi                         |            | Master M   | odül             |            |           |
| Master Modül                                    | 2.0.7.0    | Sürüm      |                  |            | 2.0.7.0   |
| Bootloader                                      | 2.0.48.85  | Güncelleme | durumu           |            | Kullanımı |
| Donanım Yazılımı                                | 4.2.50.127 |            |                  |            |           |
|                                                 |            | _          |                  |            |           |
| Güncellemenin Durumu                            |            | İğler      |                  |            |           |
| Master Modül                                    | 100%       | İă         | Donanım Yazılımı | Bootloader |           |
|                                                 |            |            |                  |            |           |
|                                                 |            |            |                  |            |           |
| TK (Bootloader / ana yazılım)                   | 0 %        | 1          | 4.2.32.230       | 2.0.30.179 |           |
|                                                 |            | 2          | 4.2.32.230       | 2.0.30.179 |           |
|                                                 |            | 3          | 4.2.50.127       | 2.0.48.85  |           |
|                                                 |            | 4          | 4.2.50.127       | 2.0.48.85  |           |
|                                                 |            |            |                  |            |           |

#### Aygıt yazılımını güncelleme

Versiyonlar eşleşmediğinde donanım yazılımı güncellemesi yapılmalıdır:

- 1. Düzenleme modunu 🖉 dokunarak aktifleştirin.
- 2. Master Module güncellemesini 💽 butonuyla yapın.
  - » Güncellemenin durumu işlem penceresinde görüntülenecektir.

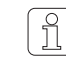

Güncellemenin sonlandırılması ve ilgili bir sonraki güncelleme butonunun aktif hale gelmesi biraz zaman alabilir (30 s)!

- 3. TK (Bootloader / ana yazılım) güncellemesini 💽 ile başlatın.
  - » Güncellemenin durumu işlem penceresinde görüntülenecektir.
  - » Birbiriyle aynı olmayan tüm yoklayıcı kafalarda 🏭 (Aygıt yazılımı güncellemesi) gösterilir.
  - » 📕 🖁 başarılı bit güncellemeden sonra görüntülenecektir.
- 4. İğlerin donanım yazılımı ve bootlader versiyonunu kontrol edin.
- 5. Donanım yazılımı güncellemeyi sonlandırın.

## 8 Temel ayarları kontrol edin ve tamamlayın

## AYARLAR > Makine

#### > Temel Ayarlar

- 1. Düzenleme modunu 🖉 dokunarak aktifleştirin.
- 2. Temel ayarları aşağıdaki gibi kontrol edin ve tamamlayın:

| Makine Tipi             | Görüntülenir                    |
|-------------------------|---------------------------------|
| Makine Adı              | İsmi girin (opsiyonel)          |
| MillMaster Bağlantısı   | Kapalı / Açık                   |
| Toplam İğler            | Makinenin toplam iğ             |
|                         | sayısını seçin                  |
| İplik Numarası Birimi   | Birimi seçin (Nm, Ne, Tex, Den) |
| Yoklayıcı Kafa Tipi     | Monte edilmiş olan yoklayıcı    |
|                         | kafa tipini (D, DF, DFP) seçin  |
| Splays Kontrol Uzunluğu | Varsayılan ayarları seçin       |
| Geçmiş Vardiyalar       | km / kg                         |

| Temel Ayarlar           |                   |
|-------------------------|-------------------|
| Makine Tipi             | Schlafhorst AC338 |
| Makine Adı              | ML-AC338          |
| MillMaster Bağlantısı   | Kapalı            |
| Toplam İğler            | 10                |
| İplik Numarası Birimi   | Nm                |
| Yoklayıcı Kafa Tipi     | DFP               |
| Splays Kontrol Uzunluğu | 35cm              |
| Geçmiş Vardiyalar       | km                |

- 3. Temel ayarları ile kaydedin.
- 4. Açılır pencereyi "Makine ayarlarını kaydet!" 🗹 ile onaylayın.
- 5. lie toplu bakışa geri dönün.

#### > Standart Grup Ayarları

- 6. Varsayılan ayarları seçin.
- 7. ile toplu bakışa geri dönün.

| Standart Grup Ayarları      |        |
|-----------------------------|--------|
| Baraban Pals Uzunluğu       | 9.2mm  |
| Hassas Tanımlamada Azaltma  | 0%     |
| Bobin Değişiminde Azaltma   | 0%     |
| ilmek Gözetimi              | Açık   |
| Statik İplik Sinyali Eşiği  | 40%    |
| Dinamik İplik Sinyali Eşiği | 25%    |
| Hassas Tanımlama Modu       | Tekli  |
| Tanımlama Sonrası Emiş      | Kapalı |

## > Standart Veri Toplama

8. Varsayılan ayarları seçin.

| Standart Veri Toplama |        |
|-----------------------|--------|
| Pencere Uzunluğu      | 100 km |

## 9 Bir grup tanımlayın

#### AYARLAR > Grup (Liste)

- 1. Grup No. 1 seçin.
- Listedeki Grup no. 1 'e çift tıklamak ilgili grup ayarlarının genel görünümünü açar.

| 3. Düzenleme mod | unu 🖉 doku | ınarak aktifleştirin. |
|------------------|------------|-----------------------|
|------------------|------------|-----------------------|

## > Ayarlar Grup

> Opsiyonel Ayarlar

- 4. İlk / Son İğ İğ aralığını seçin (grubun ilk ve son iği)
- 5. Ürün Giriş alanına dokunun ve ürün listesinden önceden tanımlanan bir ürünü seçin.

| Ayarlar Grup        |            |
|---------------------|------------|
| İlk İğ              | 1          |
| Son İğ              | 5          |
| Pilot İğler         | 2          |
| Yoklayıcı Kafa Tipi | DFP        |
| Parti               | DOM        |
| Ürün                | (MM3-NM24) |

| Opsiyonel Ayarlar           |       |
|-----------------------------|-------|
| Baraban Pals Uzunluğu       | 9.2mm |
| Hassas Tanımlamada Azaltma  | 0%    |
| Bobin Değişiminde Azaltma   | 0%    |
| İlmek Gözetimi              | Açık  |
| Statik İplik Sinyali Eşiği  | 40%   |
| Dinamik İplik Sinyali Eşiği | 25%   |
| Hassas Tanımlama Modu       | Tekli |

#### > Veri Toplama

7. Varsayılan ayarları seçin.

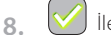

🧹 İle grup ayarlarını kaydedin.

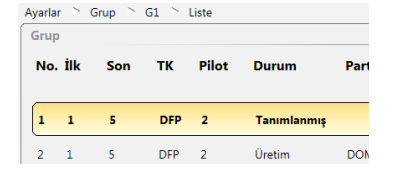

| Veri Toplama     |        |
|------------------|--------|
| Pencere Uzunluğu | 100 km |

6. Varsayılan ayarları seçin.

## 10 Grubu başlat

#### AYARLAR > Grup (Liste)

- 1. Grup no. 1'i seçin.
- 2. D Başlat butonuna basarak grup no. 1'i başlatın.

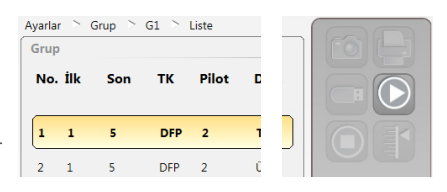

3. Açılır pencereyi **"Grubu başlat**" </mark> ile onaylayın.

Tanımlama başlatıldı:

ິງໄ

» "Durum" kolonunda "Üretim" görüntülenir ve "Tanımlama" kolonunda "Aktif" görüntülenir.

| 1 | 1 | 5 | DFP | 2 | Üretim      | RFR | COTTON RFR | Aktif         | - |
|---|---|---|-----|---|-------------|-----|------------|---------------|---|
| 2 | 1 | 1 | DFP | 1 | Tanımlanmış | DOM | MM 1       | Tanımlanmamış | - |

- » Tüm yoklama kafalarında 📕 🗗 (Adjust/Tanımlama) görüntülenir.
- 4. İlgili adette "Pilot" iğleri teker teker başlatın ve takip edin.
  - » Tanımlama iptal olduğunda her iğdeki 月 d kaybolur.

Tüm iğlerde başarılı tanımlamadan sonra:

» "Tanımlama" kolonunda "Tamamlanan" görüntülenir.

|   | . : | 1 | 5 | DFP | 2 | Üretim      | RFR | COTTON RFR | Tamamlanan    | - |
|---|-----|---|---|-----|---|-------------|-----|------------|---------------|---|
| 2 | 1   | 1 | 1 | DFP | 1 | Tanımlanmış | DOM | MM 1       | Tanımlanmamış | - |

Devamında, tüm diğer pilot olmayan iğde de tanımlama yapılmalıdır.

» Tanımlama iptal olduğunda her pilot olmayan iğde ekrandaki 🖁 d kaybolur.

Başarıyla tamamlanan tanımlama işleminden sonra "Tamamlanan [x]" gösterilirse, tanımlama işlemi pilot iğlerin hepsiyle tamamlanmadı demektir. Bu durumda tanımlama işlemini diğer pilot iğlerle tekrarlanması önerilir! Diğer iğler ancak tanımlama durumu "Tamamlanan" gösterildiğinde başlatılabilir!

# Yoklayıcı kafa göstergesi (7 segmentli göstergeye)

| Court Tiluii                                                                                                    |                                                                                                    |                                                                         |                                                                                                    |                                                                                                    |                                                                                                    | Yoklama Kafası                                  |
|----------------------------------------------------------------------------------------------------|----------------------------------------------------------------------------------------------------|-------------------------------------------------------------------------|----------------------------------------------------------------------------------------------------|----------------------------------------------------------------------------------------------------|----------------------------------------------------------------------------------------------------|-------------------------------------------------|
|                                                                                                    | F 0 F 00                                                                                                    |                                                                         | n - Ne                                                                                                    | <b>os</b> - sınıflandırılmar                                                                                                    | nis 🚦                                                                                                    | - Uzun - sınıflandırılı                         |
| E                                                                                                    | 6 00 G OO                                                                                                    |                                                                         | 5 - Kis                                                                                                    | <b>a</b> - sınıflandırılmam                                                                                                    | nş 占                                                                                                    | – İnce - sınıflandırılır                        |
| <mark>Н /</mark> Н1                                                                                                    |                                                                                                    |                                                                         |                                                                                                    |                                                                                                    |                                                                                                    |                                                 |
| • IIe = Sinif Kesmesi                                                                                                    | 'siz = Kanai kesmesi                                                                                                    |                                                                         |                                                                                                    | mara sapmasi<br>a Numara Sapma                                                                                                    | sı 🧧                                                                                                    |                                                 |
| [ 🛛 соо                                                                                                    | d 🖸 D 00                                                                                                    |                                                                         | • il                                                                                                    | e = eksi                                                                                                    | • 'sız = ;                                                                                                    | artı                                            |
| • ile = ince yer • '                                                                                                    | ʻsız = kalın yer                                                                                                    |                                                                         |                                                                                                    |                                                                                                    |                                                                                                    |                                                 |
| <b>5 1</b> c1                                                                                                    | <b>P 1</b>                                                                                                    |                                                                         |                                                                                                    | ster                                                                                                    | neps 🚺                                                                                                    | Üst iplik                                       |
|                                                                                                    |                                                                                                    |                                                                         |                                                                                                    | ster                                                                                                    | uzun                                                                                                    | IImek                                           |
| • ile = açık                                                                                                    | ′sız = koyu                                                                                                    |                                                                         | E Clu                                                                                                    | ster                                                                                                    | ince                                                                                                    |                                                 |
| Kesme Tini                                                                                                    |                                                                                                    |                                                                         |                                                                                                    |                                                                                                    |                                                                                                    |                                                 |
|                                                                                                    | Snlavs                                                                                                    | nens                                                                    | F (y                                                                                                    | abancı madde)<br>e — acık                                                                                                    | , 'sız —                                                                                                    | F Cluster                                       |
| <b>S</b> Kisa                                                                                                    | <b>Splays</b>                                                                                                    | kısa                                                                    | • •                                                                                                    | c — açık                                                                                                    | • 312                                                                                                    | koyu                                            |
| L Uzun                                                                                                    | Splays                                                                                                    | uzun                                                                    | <b>P P</b> P (9                                                                                                    | entetik)                                                                                                    |                                                                                                    |                                                 |
| hce ince                                                                                                    | 🛃 占 Splays                                                                                                    | ince                                                                    | Sifi                                                                                                    | rlama                                                                                                    |                                                                                                    |                                                 |
|                                                                                                    |                                                                                                    |                                                                         |                                                                                                    |                                                                                                    |                                                                                                    |                                                 |
| ile = Sınıf kesmesi .                                                                                                    | 'sız = Kanal kesmesi<br><mark>österir</mark> (seçilen tekrar adedin                                                                                                    | e ulaşıldı)                                                             |                                                                                                    | ınip sönen ışık AL                                                                                                    | ARM gösteri                                                                                                    | <b>ir</b> (seçilen tekrar adedine ulaş          |
| Vanip sönen ışık ALARM gi                                                                                                    | <sup>'</sup> sız = Kanal kesmesi<br><b>österir</b> (sejlen tekrar adedin                                                                                                    | e ulaşıldı)                                                             |                                                                                                    | ınip sönen ışık AL                                                                                                    | ARM gösteri                                                                                                    | ir (seçilen tekrar adedine ulaş                 |
| ile = Sinf kesmesi                                                                                                    | 'sız = Kanal kesmesi                                                                                                    | e ulaşıldı)                                                             | Sistem Bill                                                                                                    | ınip sönen ışık AL                                                                                                    | ARM gösteri                                                                                                    | ir (seçilen tekrar adedine ulaş                 |
| ile = Sinf kesmesi                                                                                                    | istz = Kanal kesmesi<br>österir (seçilen tekraradedin                                                                                                    | e ulaşıldı)<br>≤ +/-10%                                                 | Sistem Bill                                                                                                    | ınip sönen ışık AL<br>jisi<br>umlama                                                                                                    | ARM gösteri                                                                                                    | ir (seçilen tekrar adedine ulaş                 |
| ile = Sinf kesmesi                                                                                                    | 'sız = Kanal kesmesi<br>österir (seçilen tekraradedin<br>ik)<br>ik)                                                                                                    | e ulaşıldı)<br>≤ +/-10%<br>> + 10%<br>> - 10%                           | Sistem Bill                                                                                                    | unip sönen ışık AL<br>gisi<br>umlama<br>fifing                                                                                                    | ARM gösteri                                                                                                    | ir (seçilen tekrar adedine ulaş                 |
| ile = Sinf kesmesi                                                                                                    | ist er Kanal kesmesi<br>österir (seçilen tekrar adedin<br>ik)<br>ik)<br>ik)<br>ik)                                                                                                    | e ulaşıldı)<br>≤ +/-10%<br>> + 10%<br>> - 10%                           | Sistem Bill                                                                                                    | jisi<br>umlama<br>aberleşmesini bo<br>kezi ünite param                                                                                                    | ARM gösteri                                                                                                    | ir (seçilen tekrar adedine ulaş                 |
| ile = Sinf kesmesi                                                                                                    | isterir (seçilen tekrar adedin<br>österir (seçilen tekrar adedin<br>ik)<br>ik)<br>ik)<br>ik)                                                                                                    | <pre>e ulaşıldı)<br/>≤ +/-10%<br/>&gt; + 10%<br/>&gt; - 10%</pre>       | Sistem Bill                                                                                                    | nip sönen ışık AL<br>gisi<br>umlama<br>fifing<br>uaberleşmesini bu<br>rkezi ünite param<br>diltilendi, grup ba                                                                                                    | ARM gösteri<br>ekliyor<br>netrelerini b                                                                                   | ir (seçilen tekrar adedine ulaş                 |
| ile = Sinf kesmesi                                                                                                    | isterir (seçilen tekrar adedin<br>österir (seçilen tekrar adedin<br>ik)<br>ik)<br>ik)<br>eğişken)                                                                                                    | <pre>e ulaşıldı)<br/>≤ +/-10%<br/>&gt; + 10%<br/>&gt; - 10% </pre>      | Sistem Bill<br>R d<br>Do<br>P L<br>B L<br>B S<br>Sift                                                                                                    | nip sönen ışık AL<br>gisi<br>umlama<br>fifing<br>uaberleşmesini bu<br>rkezi ünite paran<br>diltilendi, grup ba<br>rlama                                                                                                    | ARM gösteri<br>ekliyor<br>tetrelerini b                                                                                   | ir (seçilen tekrar adedine ulaş                 |
| ile = Sinf kesmesi                                                                                                    | sız = Kanal kesmesi<br>österir (seçilen tekrar adedin<br>ik)<br>ik)<br>ik)<br>eğişken)<br>ya bobini arızalı (değişk                                                                                                    | <pre>e ulaşıldı) </pre> ≤ +/-10%  > + 10%  > - 10%                      | Sistem Bill<br>R d Tar<br>D Do<br>P C Mc<br>B S fif<br>I F TK                                                                                                    | gisi<br>umlama<br>imlama<br>aberleşmesini bo<br>rkezi ünite param<br>diltitendi, grup ba<br>rlama<br>Anayazılımı Günc                                                                                                    | ARM gösteri<br>ekliyor<br>retrelerini b<br>ışlatılmadı<br>ellemesi                                                        | ir (seçilen tekrar adedine ulaş                 |
| ile = Sinf kesmesi                                                                                                    | 'sız = Kanal kesmesi<br>österir (seçilen tekrar adedin<br>ik)<br>ik)<br>ik)<br>ik)<br>ik)<br>eğişken)<br>ya bobini anzalı (değişk<br>hili güç kaynağı arızası (d                                                               | e ulaşıldı)<br>≤ +/-10%<br>> + 10%<br>> - 10%<br>en)<br>değişken)       | Sistem Bill<br>R d Tar<br>d D Do<br>F G I<br>R d I<br>Sistem Sift<br>I F TK                                                                                                    | gisi<br>umlama<br>imlama<br>haberleşmesini bo<br>rkezi ünite param<br>diltlendi, grup ba<br>rlama<br>Anayazılımı Günc                                                                                                    | ARM gösteri<br>ekliyor<br>retrelerini b<br>ışlatılmadı<br>ellemesi                                                        | ir (seçilen tekrar adedine ulaş                 |
| ile = Sinf kesmesi  Vanip sönen ışık ALARM gi  Loepfe  iğ  iğ calışıyor – Çap sapması (lpli<br>iğ calışıyor – Çap sapması (lpli<br>iş çalışıyor – Çap sapması (lpli<br>iş çalışıyor – Çap sapması (lpli<br>iş çalışıyor – Çap sapması (lpli                                                                                                    | 'sız = Kanal kesmesi<br>österir (seçilen tekrar adedin<br>ik)<br>ik)<br>ik)<br>ik)<br>ik)<br>eğişken)<br>eğişken)<br>eğişken)<br>anzalı (değişk<br>hili güç kaynağı arızası (o<br>işişken)                                     | e ulaşıldı)<br>≤ + / - 10 %<br>> + 10 %<br>> - 10 %<br>en)<br>değişken) | Sistem Bill<br>R d Tar<br>d o Do<br>P S ig<br>R d Sife<br>R d Sife<br>R d Tar<br>d o Do<br>P S ig<br>R d Sife<br>R d Tar<br>d o Do<br>P S ig<br>R d Sife<br>R d Sife<br>R d Tar<br>d o Do<br>P S ig<br>R d Sife<br>R d Sife<br>Sife<br>R d Sife<br>Sife<br>Sife                                                                                                    | gisi<br>gisi<br>umlama<br>ffing<br>naberleşmesini bi<br>rkezi ünite param<br>rlama<br>Anayazılımı Günc<br>mesi                                                                                                    | ARM gösteri<br>ekliyor<br>netrelerini b<br>ışlatılmadı<br>ellemesi                                                        | ir (seçilen tekrar adedine ulaş                 |
| ile = Sinf kesmesi  ile = Sinf kesmesi  ilig  ilig calisyyor – Çap sapması (lplii ilig calisyyor – Çap sapması (lplii ilig calisyor – Çap sapması (lplii ilig calisyor – Çap sapması (lpliii) ilig calisyor – Çap sapması (lplii ilig calisyor – Çap sapması (lplii ilig calisyor – Çap sapması (lplii ilig calisyor – Çap sapması (lplii ilig calisyor – Çap sapması (lplii ilig calisyor – Çap sapması (lplii ilig calisyor – Çap sapması (lplii) ilig calisyor – Çap sapması (lplii) ilig calisyor – Çap sapması (lplii) ilig calisyor – Çap sapması (lplii) ilig calisyor – Çap sapması (lplii) ilig calisyor – Çap sapması (lplii) ilig calisyor – Çap sapması (lplii) ilig calisyor – Çap sapması (lplii) ilig calisyo | 'sız = Kanal kesmesi<br>österir (seçilen tekrar adedin<br>ik)<br>ik)<br>ik)<br>ik)<br>eğişken)<br>eğişken)<br>eğişken)<br>eğişken)<br>eğişken)<br>eğişken)                                                                     | e ulaşıldı)<br>≤ + / - 10 %<br>> + 10 %<br>> - 10 %<br>en)<br>değişken) | Sistem Bill<br>R d Tar<br>d o Do<br>P S ig<br>P C Me<br>P R ig<br>B R Siff<br>U F TK<br>Sistem Kes<br>0 0 Ma                                                                                                    | nip sönen ışık AL<br>gisi<br>umlama<br>ffing<br>naberleşmesini bi<br>rkezi ünite param<br>rlama<br>Anayazılımı Günc<br>mesi<br>kine kesmesi                                                                                                    | ARM gösteri<br>ekliyor<br>netrelerini b<br>işlatılmadı<br>ellemesi                                                        | ir (seçilen tekrar adedine ulaş                 |
| ile = Sinf kesmesi  ile = Sinf kesmesi  ilig =  ilig alisyor - Çap sapması (lplii  ilig calisyor - Çap sapması (lplii  ilig calisyor - Çap sapması (lpliii  ilig calisyor - Ç | 'sız = Kanal kesmesi<br>österir (seçilen tekrar adedin<br>österir (seçilen tekrar adedin<br>k)<br>k)<br>k)<br>k)<br>eğişken)<br>aya bobini arızalı (değişk<br>hili güç kaynağı arızası (o<br>çiğişken)<br>eğişken)<br>eğişken) | e ulaşıldı)<br>≤ +/-10%<br>> + 10%<br>> - 10%<br>en)<br>değişken)       | Sistem Bild<br>R d Tar<br>d o Do<br>P S ig<br>P C Me<br>P R Sistem Kes<br>o I Sistem Kes<br>o I Sistem Kes<br>o I Sistem Kes                                                                                                    | gisi<br>umlama<br>ffing<br>naberleşmesini bu<br>rıkezi ünite param<br>rlama<br>Anayazılımı Günc<br>mesi<br>kine kesmesi<br>rlama hatası                                                                                                    | ARM gösteri<br>ekliyor<br>netrelerini b<br>işlatılmadı<br>ellemesi                                                        | ir (seçilen tekrar adedine ulaş                 |
| ili e = Sinf kesmesi  ili e = Sinf kesmesi  | 'sız = Kanal kesmesi<br>österir (seçilen tekrar adedin<br>österir (seçilen tekrar adedin<br>ik)<br>ik)<br>ik)<br>ik)<br>ik)<br>eğişken)<br>eğişken)<br>eğişken)<br>eğişken)<br>((değişken)                                     | e ulaşıldı)<br>≤ +/- 10%<br>> + 10%<br>> - 10%<br>en)<br>değişken)      | Sistem Bill<br>Bill<br>Bill | nip sönen ışık AL<br>gisi<br>umlama<br>ffing<br>naberleşmesini bı<br>rkezi ünite param<br>dilitlendi, grup ba<br>rikari dilitendi, grup ba<br>rikari dilitendi, grup ba<br>rikari dilitendi, grup ba<br>rikari dilitendi, grup ba<br>kine kesmesi<br>rikari dilitendi<br>rikari dilitendi<br>artakı keşmesi<br>rikari dilaki keşmişəzö                                                                                                    | ARM gösteri<br>ekliyor<br>eletrelerini b<br>işlatılmadı<br>ellemesi<br>est / Sıfırlana)                                   | ir (seçilen tekrar adedine ulaş                 |
|                                                                                                    | sız = Kanal kesmesi<br>österir (seçilen tekrar adedin<br>ik)<br>ik)<br>ik)<br>ik)<br>ik)<br>ik)<br>eğişken)<br>eğişken)<br>eğişken)<br>eğişken)<br>(değişken)                                                                  | e ulaşıldı)<br>≤ +/- 10%<br>> + 10%<br>> - 10%<br>en)<br>değişken)      | Sistem Bill<br>Bill<br>Bill<br>Bill<br>Cite<br>Cite                                                                                                    | nip sönen ışık AL<br>gisi<br>umlama<br>ffing<br>naberleşmesini bı<br>rıkezi ünite param<br>dilitlendi, grup ba<br>rikan<br>Anayazılımı Güncö<br>mesi<br>kine kesmesi<br>rlama hatası<br>lanıcı kesmesi (Tic<br>arlaklık regülatö<br>arlaklık regülatö                                                                                                    | ARM gösteri<br>ekliyor<br>netrelerini b<br>işlatılmadı<br>ellemesi<br>est / Sıfırlana)<br>r limit dışı<br>limit dışı      | ir (seçilen tekrar adedine ulaş                 |
|                                                                                                    | sız = Kanal kesmesi<br>österir (seçilen tekrar adedin<br>ik)<br>ik)<br>ik)<br>ik)<br>ik)<br>ik)<br>ik)<br>ik)<br>ik)<br>ik)                                                                                                    | e ulaşıldı)<br>≤ +/- 10%<br>> + 10%<br>> - 10%<br>en)<br>değişken)      | Sistem Bill<br>R d Tar<br>d o Do<br>P S ig<br>P R ig<br>R B Sift<br>U F TK<br>Sistem Kes<br>0 U Ma<br>0 I Sift<br>0 Z Kul<br>0 3 D P<br>0 4 F P<br>0 5 Tar                                                                                                    | nip sönen ışık AL<br>gisi<br>umlama<br>ffing<br>naberleşmesini bı<br>rıkezi ünite param<br>dilitlendi, grup ba<br>rikari gup ba<br>rikari gup ba<br>rikari | ARM gösteri<br>ekliyor<br>netrelerini b<br>işlatılmadı<br>ellemesi<br>ellemesi<br>ellemesi<br>r limit dışı<br>limit dışı  | ir (seçilen tekrar adedine ulaş                 |
| ile = Sinf kesmesi  ile = Sinf kesmesi  ile = | sız = Kanal kesmesi<br>österir (seçilen tekrar adedin<br>ik)<br>ik)<br>ik)<br>ik)<br>ik)<br>eğişken)<br>sya bobini anzalı (değişk<br>hili güç kaynağı arızası (r<br>iğişken)<br>leğişken)<br>leğişken)<br>eğişken)<br>         | e ulaşıldı)<br>≤ +/- 10%<br>> + 10%<br>> - 10%<br>en)<br>değişken)      | Sistem Bill<br>R d Tar<br>d O Do<br>P S ig<br>P C Me<br>P R ig<br>B B G<br>U F TK<br>Sistem Kes<br>O U Ma<br>O I Sif<br>O T Sif<br>O F FP<br>O S Tar<br>O S Tar<br>O S Tar<br>O Kes                                                                                                    | nip sönen ışık AL<br>jisi<br>umlama<br>fing<br>naberleşmesini bı<br>rkezi ünite paran<br>dilitlendi, grup ba<br>rikale keşmesi<br>rlama<br>Anayazılımı Günc<br>mesi<br>kine keşmesi<br>rlama hatası<br>lanıcı keşmesi<br>rlama hatası<br>lanıcı keşmesi<br>rlaklık regülatör<br>umlana keşmesi<br>me başarsız                                                                                                    | ARM gösteri<br>ekliyor<br>errelerini b<br>işlatılmadı<br>ellemesi<br>ellemesi<br>ellemesi<br>r i mit dışı<br>r limit dışı | ir (seçilen tekrar adedine ulaş ekliyor ekliyor |

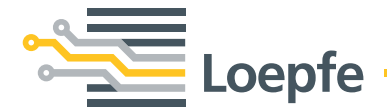

Loepfe Brothers Ltd. 8623 Wetzikon/Switzerland Phone +41 43 488 11 11 Fax +41 43 488 11 00 info@loepfe.com www.loepfe.com